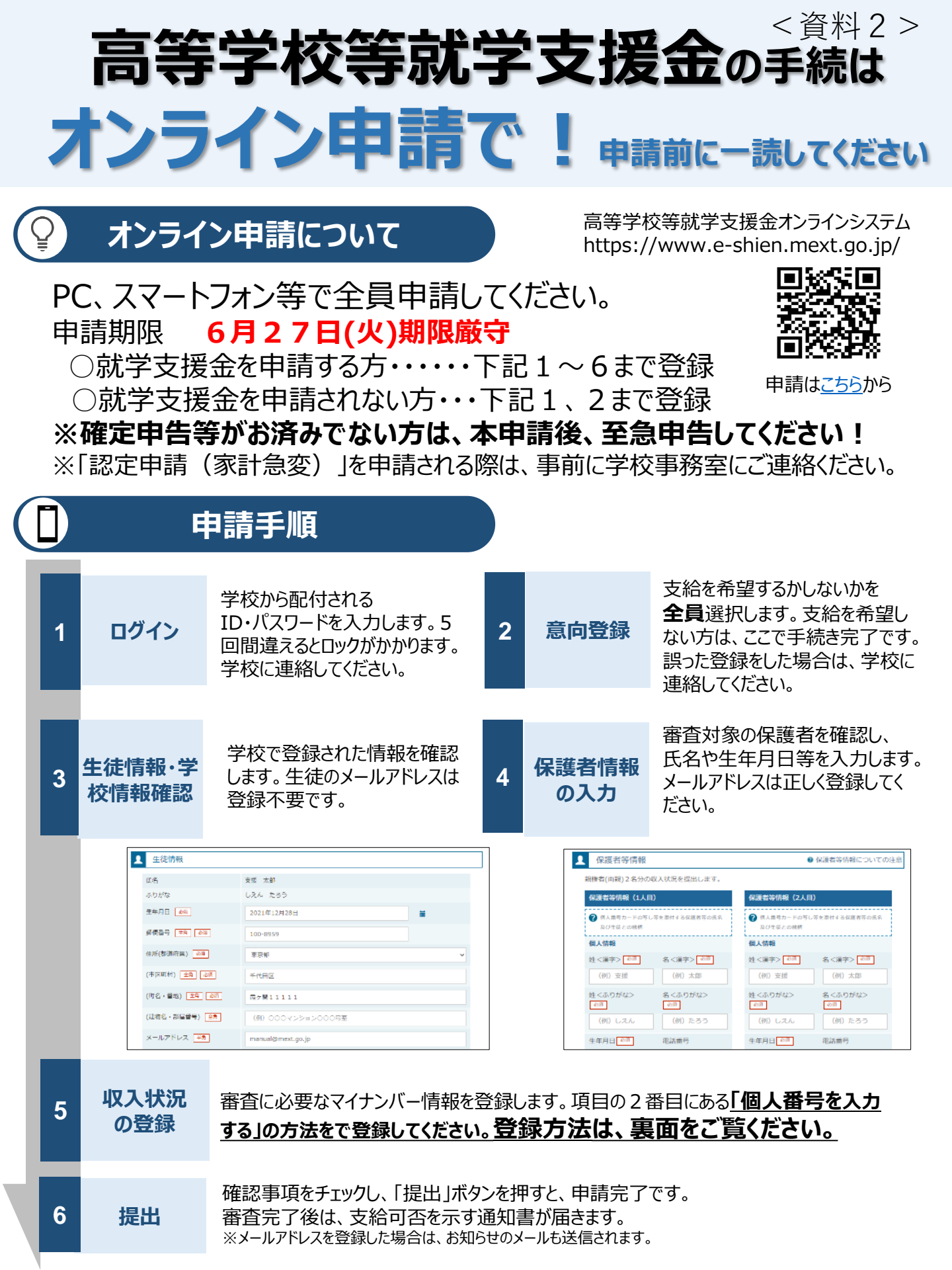

## 申請手順(5.収入状況の登録)

## 重要!!

都道府県で課税情報等を確認するため、保護者等の個人番号を入力します。

## 注意!!「〇個人番号カードを使用して自己情報を提出する」を選択して認定されると、毎年7月にご自身 でスマホ等で自己情報を提出する必要があります。

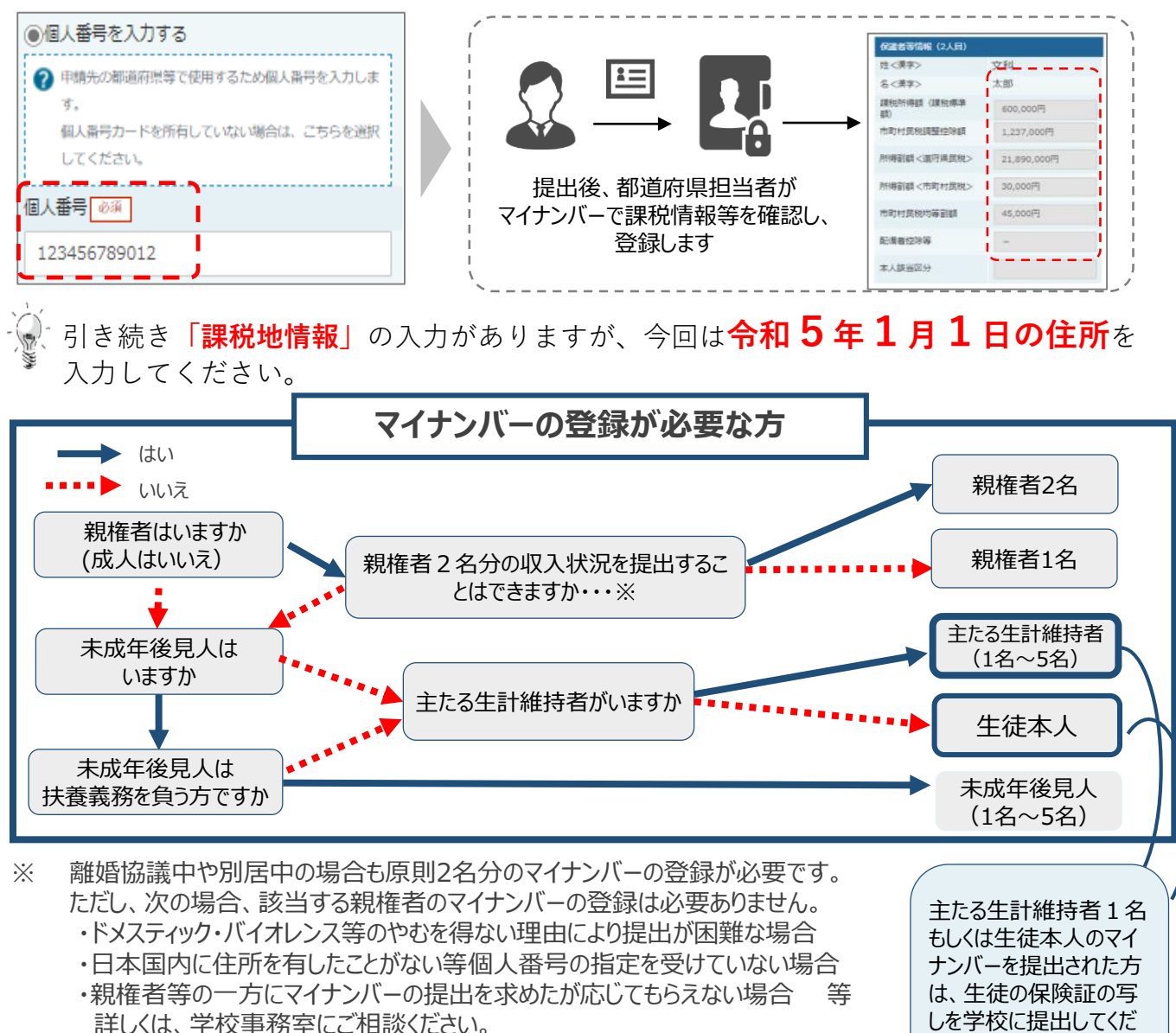

## 留意事項

- ✓ 申請手順の詳細については、文部科学省HPに以下の資料を掲載しています。
  - 申請者向け利用マニュアル
  - ・ よくあるFAQ
  - オンライン申請の説明動画

✓ ご不明な点は、富山県立八尾高等学校事務室にお問い合わせください。(TEL 454-2205)

さい。

文部科学省HP